E257

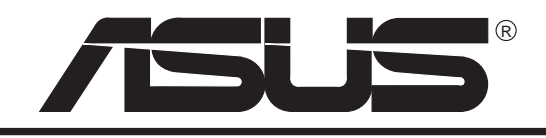

# 740DVD

## Hardware DVD Daughterboard

## for the

## ASUS AGP-V2740 3D Multimedia Accelerator Series

## **USER'S MANUAL**

### Copyright © 1998 ASUSTeK COMPUTER INC. All Rights Reserved.

No part of this manual, including the products and software described in it, may be reproduced, transmitted, transcribed, stored in a retrieval system, or translated into any language in any form or by any means, except documentation kept by the purchaser for backup purposes, without the express written permission of ASUSTeK COMPUTER INC. ("ASUS").

ASUS PROVIDES THIS MANUAL "AS IS" WITHOUT WARRANTY OF ANY KIND, EITHER EXPRESS OR IMPLIED, IN-CLUDING BUT NOT LIMITED TO THE IMPLIED WARRANTIES OR CONDITIONS OF MERCHANTABILITY OR FITNESS FOR A PARTICULAR PURPOSE. IN NO EVENT SHALL ASUS, ITS DIRECTORS, OFFICERS, EMPLOYEES OR AGENTS BE LIABLE FOR ANY INDIRECT, SPECIAL, INCIDENTAL, OR CONSEQUENTIAL DAMAGES (INCLUDING DAMAGES FOR LOSS OF PROFITS, LOSS OF BUSINESS, LOSS OF USE OR DATA, INTERRUPTION OF BUSINESS AND THE LIKE), EVEN IF ASUS HAS BEEN ADVISED OF THE POSSIBILITY OF SUCH DAMAGES ARISING FROM ANY DEFECT OR ERROR IN THIS MANUAL OR PRODUCT.

Product warranty or service will not be extended if: (1) the product is repaired, modified or altered, unless such repair, modification of alteration is authorized in writing by ASUS; or (2) the serial number of the product is defaced or missing.

Products and corporate names appearing in this manual may or may not be registered trademarks or copyrights of their respective companies, and are used only for identification or explanation and to the owners' benefit, without intent to infringe.

- Intel740 is a registered trademark of Intel Corporation.
- REALmagic and DVD Station are trademarks of Sigma Designs, Inc.
- Sound Blaster 16 is a trademark of Creative Technology Ltd.
- Windows 95 and Windows 98 are trademarks of Microsoft Corporation.

The product name and revision number are both printed on the product itself. Manual revisions are released for each product design represented by the digit before and after the period of the manual revision number. Manual updates are represented by the third digit in the manual revision number.

For previous or updated manuals, BIOS, drivers, or product release information, contact ASUS at http:// www.asus.com.tw or through any of the means indicated on the following page.

SPECIFICATIONS AND INFORMATION CONTAINED IN THIS MANUAL ARE FURNISHED FOR INFORMATIONAL USE ONLY, AND ARE SUBJECT TO CHANGE AT ANY TIME WITHOUT NOTICE, AND SHOULD NOT BE CONSTRUED AS A COMMITMENT BY ASUS. ASUS ASSUMES NO RESPONSIBILITY OR LIABILITY FOR ANY ERRORS OR INACCURA-CIES THAT MAY APPEAR IN THIS MANUAL, INCLUDING THE PRODUCTS AND SOFTWARE DESCRIBED IN IT.

| Product Name:    | ASUS 740DVD    |
|------------------|----------------|
| Manual Revision: | 1.00 E257      |
| Release Date:    | September 1998 |

### Contents

| Communications Regulation Information           | 4        |
|-------------------------------------------------|----------|
| Federal Communications Commission Statement     | 4        |
| Canadian Department of Communications Statement | 4        |
| ASUS Contact Information                        | 5        |
| Introduction                                    | 6        |
| Item Checklist                                  | 6        |
| Supported File Formats                          | 7        |
| System Requirements                             | 7        |
| Installation                                    | 8        |
| Hardware Installation                           | 8        |
| ASUS 740DVD Parts                               | 8        |
| Installing Your ASUS 740DVD                     | 9        |
| Software Installation                           | 10       |
| Windows95/98                                    | 10       |
| Contents Scramble System (CSS) Regions          | 11       |
| Starting the DVD Station                        | 12       |
| Standard Buttons                                | 12       |
| Custom Buttons                                  | 15       |
| Picture Controls                                | 20       |
| DVD Navigation Buttons                          | 21       |
| DVD Playback                                    | 23       |
| Video CD Playback                               | 26       |
| Shortcut Keys                                   | 27<br>28 |
|                                                 |          |

ASUS 740DVD

### **Communications Regulation Information**

### Federal Communications Commission Statement

This device complies with FCC Rules Part 15. Operation is subject to the following two conditions:

- This device may not cause harmful interference, and
- This device must accept any interference received, including interference that may cause undesired operation.

This equipment has been tested and found to comply with the limits for a Class B digital device, pursuant to Part 15 of the FCC Rules. These limits are designed to provide reasonable protection against harmful interference in a residential installation. This equipment generates, uses and can radiate radio frequency energy and, if not installed and used in accordance with manufacturer's instructions, may cause harmful interference to radio communications. However, there is no guarantee that interference will not occur in a particular installation. If this equipment does cause harmful interference to radio or television reception, which can be determined by turning the equipment off and on, the user is encouraged to try to correct the interference by one or more of the following measures:

- Re-orient or relocate the receiving antenna.
- Increase the separation between the equipment and receiver.
- Connect the equipment to an outlet on a circuit different from that to which the receiver is connected.
- Consult the dealer or an experienced radio/TV technician for help.

**WARNING!** The use of shielded cables for connection of the monitor to the graphics card is required to assure compliance with FCC regulations. Changes or modifications to this unit not expressly approved by the party responsible for compliance could void the user's authority to operate this equipment.

### Canadian Department of Communications Statement

This digital apparatus does not exceed the Class B limits for radio noise emissions from digital apparatus set out in the Radio Interference Regulations of the Canadian Department of Communications.

#### ASUS 740DVD

### **ASUS Contact Information**

### ASUSTeK COMPUTER INC.

### Marketing

150 Li-Te Road Peitou, Taipei, Taiwan 112 +886-2-2894-3447 *telephone* +886-2-2894-3449 *fax* info@asus.com.tw

### Technical Support

+886-2-2895-9254 fax +886-2-2896-4667 BBS tsd@asus.com.tw www.asus.com.tw ftp.asus.com.tw/pub/ASUS

## ASUS COMPUTER INTERNATIONAL

### Marketing

6737 Mowry Avenue Mowry Business Center, Building 2 Newark, CA 94560, USA +1-510-608-4555 *fax* info-usa@asus.com.tw

### ASUS COMPUTER GmbH *Marketing*

Harkort Str. 25 40880 Ratingen, BRD, Germany 49-2102-445011 *telephone* 49-2102-442066 *fax* info-ger@asus.com.tw

### Technical Support

+1-510-608-4555 *fax* +1-510-739-3774 *BBS* tsd-usa@asus.com.tw www.asus.com ftp.asus.com.tw/pub/ASUS

### Technical Support

49-2102-499712 *hotline* 49-2102-448690 *BBS* tsd-ger@asus.com.tw www.asuscom.de ftp.asuscom.de/pub/ASUSCOM

### Introduction

Congratulations on your purchase of an **ASUS 740DVD** Hardware DVD Daughtercard for the ASUS AGP-V2740 3D Multimedia Accelerator Series. The ASUS 740DVD transforms your computer into a full-function DVD player, and provides you with uncompromising high performance hardware MPEG-2 digital video playback capability.

**NOTE** Refer to the README.TXT file for important information not available when this manual was printed. You will find this file on the CD disc supplied with the board and also in the REALmagic DVD program group after software installation.

### Item Checklist

- ASUS 740DVD Hardware DVD Daughtercard
- ASUS 740DVD Software (CD disc)

**NOTE** Throughout this document, references are made to the Windows 95/98 directory or the CD-ROM drive. In general, the Windows directory is called \WINDOWS, but this is not mandatory. You may have named it something else (e.g., \WIN, \WINDOW95). When references are made to the \WINDOWS directory throughout this document, you can replace \WINDOWS with your own Windows directory name, if necessary. This manual also assumes that your CD-ROM drive is drive **D**:.

### Supported File Formats

Your ASUS 740DVD supports the following MPEG file formats: DVD (e.g., IFO and VOB files), MPG files (MPEG-2/MPEG-1), DAT files (Video CD 1.0/2.0), and VBS and ABS files (MPEG-encoded video only bitstream and audio only bitstream files)..

### System Requirements

- Windows 95 OEM Service Release 2.1 or later (Version 4.00.950 B with USB Update) or Windows 98
- 16MB of RAM (32MB recommended)
- ASUS AGP-V2740 3D Multimedia Accelerator
- Pentium II computer system
- 10MB of free hard disk space
- DVD-ROM drive
- Sound Blaster 16 or compatible sound card
- Plug and Play BIOS support
- Bus mastering IDE controller recommended

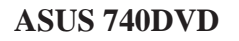

### Installation

### Hardware Installation

The ASUS 740DVD hardware installation assumes that both your ASUS AGP-V2740 and sound system (check the hardware suppliers' documentation) have been properly installed in your computer.

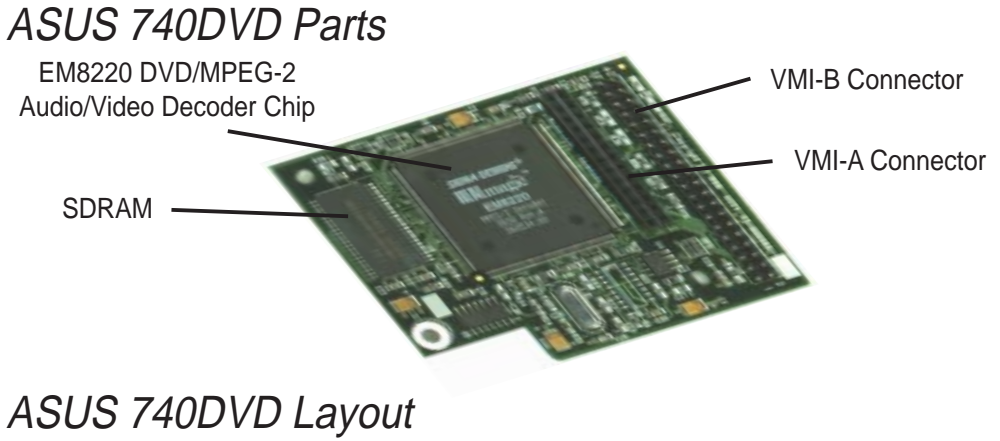

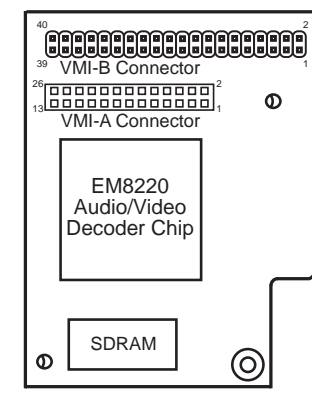

ASUS 740DVD

### Installing Your ASUS 740DVD

- Turn off the power to your computer and to your monitor. Unplug the power cord from the computer.
- Unplug the VGA monitor cable from your PC.
- Remove the cover from your computer. (Refer to your PC user's manual for specific instructions.)
- Locate the VMI-B Connector (40-pin male) and VMI-A Connector (26-pin female) on the ASUS AGP-V2740 3D Multimedia Accelerator. If the AGP-V2740 has already been installed on the system board, refer to your user's manual to locate these connectors.
- Plug the corresponding connectors on the 740DVD into the AGP-V2740 and push gently and firmly to secure the card for proper connection.

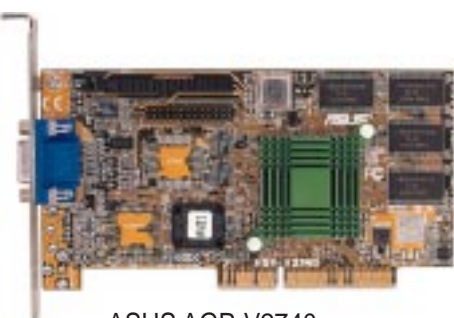

ASUS AGP-V2740

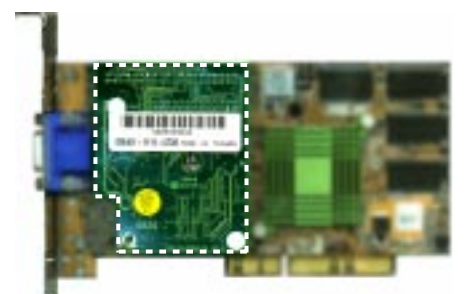

ASUS 740DVD (back view) on ASUS AGP-V2740

- Make sure that the VGA card is properly seated and installed in the AGP connector.
- Replace the cover of your PC and reconnect the power cord.
- Reconnect all cables and replace the cover.

### Software Installation

### Windows95/98

The ASUS 740DVD software for Windows 95 and Windows 98 is included on the CD installation disc.

- Turn on your computer and switch into Windows 95/98.
- Insert the installation disc into your CD-ROM drive. The ASUS 740DVD Install Shell will appear. If it does not appear, run D:\DISK1\SETUP.EXE.
- Follow the onscreen instructions to complete the installation process.

**WARNING!** The ASUS 740DVD integrates Contents Scramble System (CSS) capability, allowing end-users to regionalize their DVD-ROM drive or player up to five times. Once the drive has been regionalized for the fifth time, its region code is set and available only for the region for which the drive has been last set. *See* opposite page for a list of the CSS Regions.

When the setup program is finished installing the necessary software, the Setup Complete dialog box appears. Click Finish to complete the setup.

The installation process will copy the applications to the C:\REALmagic folder and create a **REALmagic** program group containing **DVD Station**, **Readme**, **REALmagic Configutration**, and **Uninstall**.

**IMPORTANT** Before attempting to play MPEG video, you should have already installed the drivers for the ASUS AGP-V2740.

ASUS 740DVD

### Contents Scramble System (CSS) Regions

The world is divided, for CSS purposes, into six regions. A CSS-encoded disc may be encoded for one or more of the regions, but your player or hardware must be identified as one region only. A player or hardware may only play discs that are encoded for that player's region. [*See* WARNING! on the opposite page]

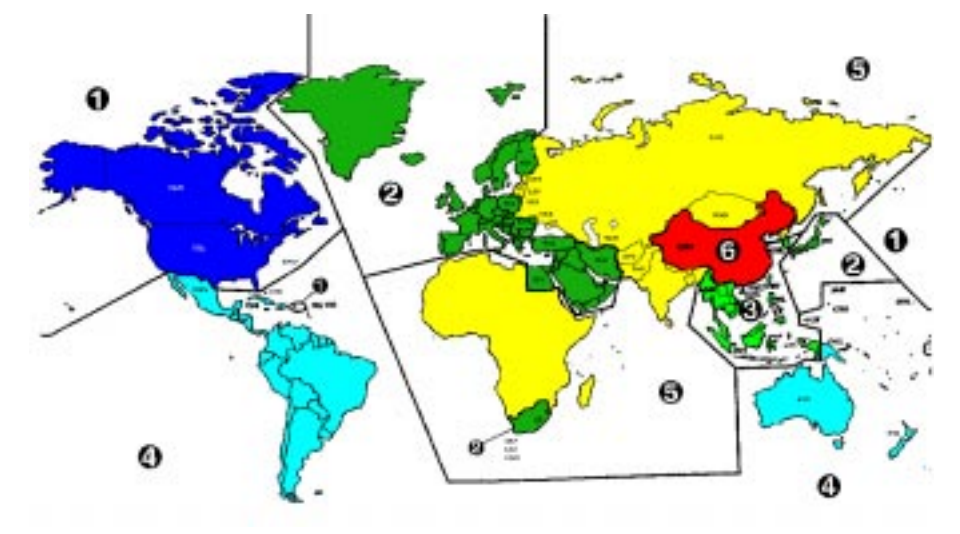

CSS Regions Region 1: The U.S., its territories and Canada Region 2: Europe, Japan, the Middle East, Egypt, South Africa, Greenland Region 3: Taiwan, Korea, the Philippines, Indonesia Region 4: Mexico, South America, Australia, New Zealand Region 5: Russia, Eastern Europe, India, most of Africa Region 6: China

### Using the DVD Station

**DVD Station** is a versatile Windows utility that allows you to play a variety of DVD, Video CD, and CD formats. This section describes how to use **DVD Station** to play full-length feature films recorded in the DVD and Video CD formats, data CDs containing MPEG files and Audio CDs. **DVD Station** will automatically detect the format of the disc in your DVD-ROM drive and identify the file type in the Display Panel. **DVD Station** can also detect MPEG files in your CD-ROM and hard drives.

Your DVD-ROM drive must be DVD-compliant to be able to play DVD-Video and DVD-ROM. Check the owner's manual of your DVD-ROM drive to make sure it meets these requirements before attempting to play DVD discs.

#### Starting the DVD Station

- Start Windows, if you have not already done so.
- Insert a DVD disc, a Video CD, or a CD disc containing MPEG files into your DVD drive.
- Click the Start button on the taskbar, point to Programs and then to REALMAGIC MALIBU, and then click DVD Station.
- DVD Station appears on the screen. (DVD Station looks best if you set your display properties to 256 or more colors.)

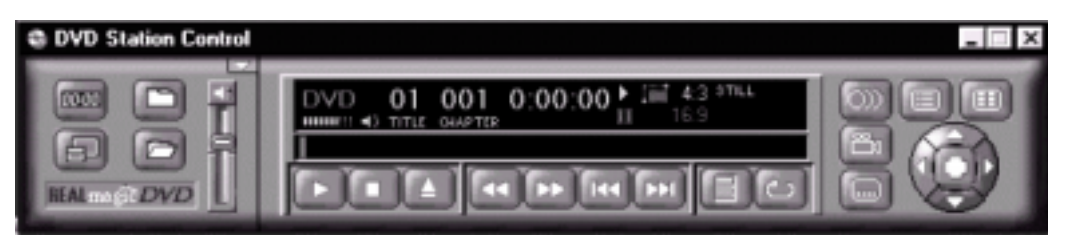

ASUS 740DVD

If the Auto-Play feature in DVD Station is enabled, DVD Station will begin playing the disc in the DVD-ROM drive when one is inserted.

The **Display Panel** provides specific information about the current video or audio track, such as its track number, play time, and aspect ratio. A progress bar at the bottom indicates the progression of the clip as it plays. You can click the Progress Bar to jump to a particular part of the track being played. Depending on the type of disc you are playing, additional information may appear.

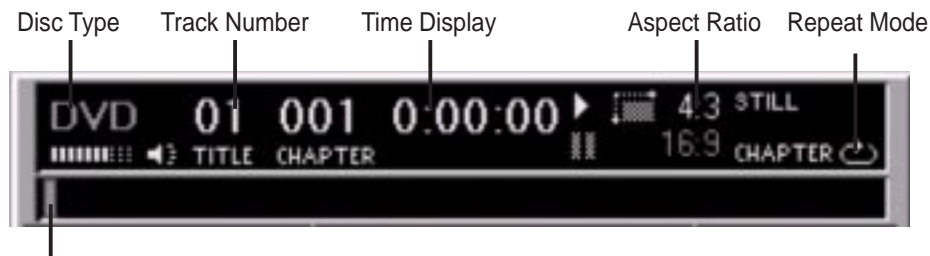

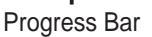

The **Volume Control** increases or decreases the audio level. Using your mouse, move the slider up and down to adjust the volume. Click the Mute Sound button to mute the audio. To turn the audio on, click the Mute Sound button again.

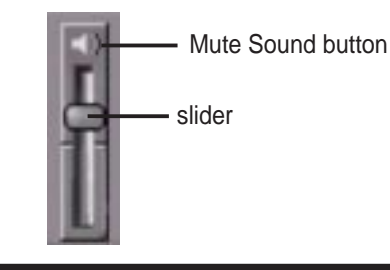

ASUS 740DVD

#### Standard Buttons

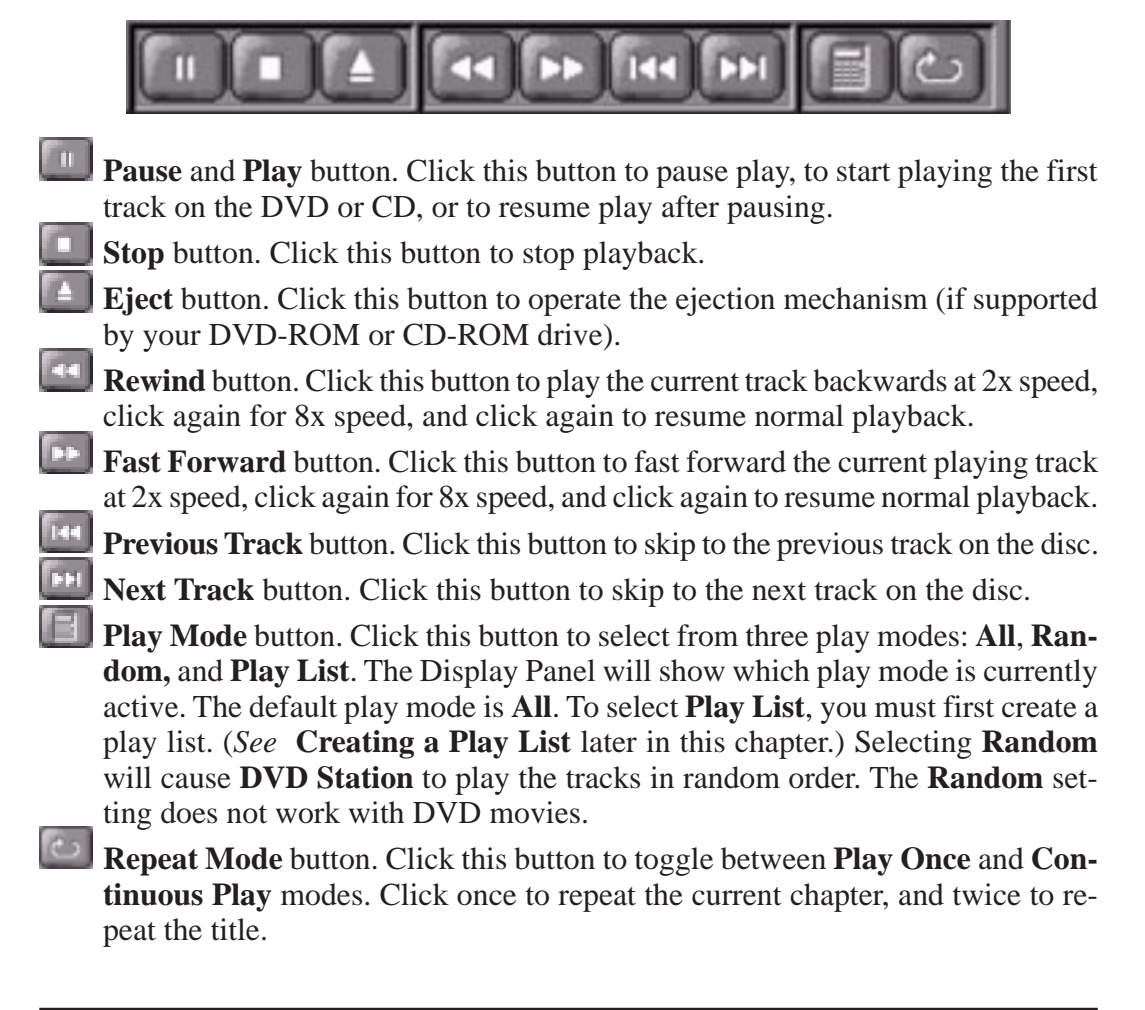

#### **Custom Buttons**

Custom Buttons perform additional functions within DVD Station.

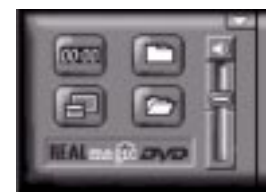

- Clicking the **Display** button displays the playtime of the current clip, the spoken language, and the name of the file in the upper left-hand corner of the VGA viewing window. Clicking the **Counter** button again disables this feature.
- Clicking the **Full Screen** button or double clicking left button of the mouse on the Video window to toggle between the video window and full screen.

Press CTRL+Z to restore the video window from full screen to its pre-vious size.

When playing in Full Screen mode, move the mouse to the bottom of the screen to display a mini-DVD Station to control movie playback. The Mini-DVD Interface is similar to the Standard Buttons and allows you to control video playback while you are in Full Screen mode.

- Clicking the **Open File** button allows you to open and play MPEG files from your hard disk, DVD-ROM, or CD-ROM drive. You will see a standard Open Video File dialog window.
- Clicking the **Options Dialog** button brings up the DVD Station Options window (*see* next page).

| ive:        | TileList   | Ratie   |
|-------------|------------|---------|
| 9 C         | W060_TS.P0 |         |
| <b>e</b> D. | 0          |         |
| 3 6         |            |         |
|             |            |         |
|             |            |         |
|             | Lantal L   | Bernard |

#### Play List

The **Play List** feature allows you to create a list of your favorite MPEG clips for the DVD Station's Play List mode. In the preceding figure, drive D: is the DVD-ROM drive and drive E: is the CD-ROM drive. Since the DVD/MPEG-2 Playback Card is capable of playing both MPEG-1 and MPEG-2 files, you may choose to play MPEG-1 and MPEG-2 files from the CD-ROM drive or from your hard disk drive. DVD files will only play from the DVD-ROM or the hard disk drive.

The Title List window displays the filenames of MPEG clips that **DVD Station** was able to locate on the hard disk, DVD-ROM, or CD-ROM drive. The Play List window displays the clips that are currently on the Play List.

To create a Play List, follow these steps:

Select the clip's icon that you wish to add to the Play List from the Title List window and drag it into the Play List window. To move all of the clips in the Title List to the Play List, click the Add All button. To clear the Play List, click the Remove All button.

- To remove a clip from the Play List, click the clip's icon and drag it into the Title List box. To change a clip's playing order, drag and re-position its icon in the Play List box.
- Click **OK** when you have finished adding, removing, and/or changing the order of the clips into the Play List.
- Click the **Play Mode** button III in the main window (*see* page 14) until the word Play List is highlighted in the Display Panel. All clips included in the Play List will play in the order that you made.

NOTE: Play Lists cannot be created for DVD movies.

#### Settings

Click the Settings tab to display the DVD Station Settings. This section allows you to choose the various DVD Station settings that you can enable and/or disable.

|                | @ REALmagic DVD Station Options 👘 🖬                                                                          |
|----------------|----------------------------------------------------------------------------------------------------|
|                | 13 Play Gal 13 Settings (15 DVD)                                                                             |
|                | Gerwal<br>F Stat Detected<br>F JostTes<br>F Beep Aspect Rate<br>F About Rote<br>F BuddNay<br>Sontpue         |
|                | OK Carvet                                                                                                    |
| Start Detached | Displays the DVD Station Control detached from the movie window on startup. Press F2 to toggle this feature. |
| ToolTips       | Enables pop-up ToolTips that display the function of each DVD Station button.                                |

ASUS 740DVD

17

| Keep Aspect Ratio | Maintains the movie's correct aspect ratio (either 4:3 or 16:9) when re-sizing a movie window. Prevents distortion of the movie. Press F4 to resize the movie window to the movie's standard (non-scaled) resolution. |
|-------------------|----------------------------------------------------------------------------------------------------|
| Always on Top     | Displays the movie window on top of all other windows. With<br>this feature enabled, other programs will not appear on top of<br>the movie window.                                                                    |
| AutoPlay          | Allows you to enable and disable the Windows 95/98 AutoPlay feature on the DVD-ROM drive.                                                                                                    |

#### DVD

Click the DVD tab to display the DVD Station's DVD settings.

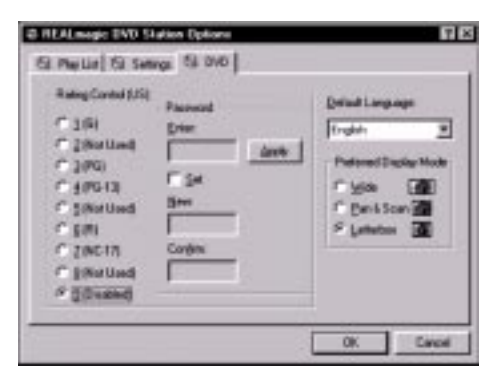

#### **Rating Control**

Some DVD movie titles support a voluntary movie rating system. With a rated title, this feature allows you to play an edited version of the movie, with violent and other objectionable scenes removed. For instance, a title may come with R, PG-13, and PG-rated versions of the same movie.

When DVD Station is first installed, the password box appears dimmed. To enable this feature, check the **Set** box and enter a password. Enter a password of your choice into the **New** box and again in the **Confirm** box. Click **Apply** to enable the password.

**NOTE** Make sure the password is something you can remember or record it at a safe place. If you forget the password, you must reinstall **DVD Station** to enter a new password.

When you want to change the rating level, enter the password into the **Enter** box and them make your selection.

**IMPORTANT NOTE** This feature has no effect on titles that do not support the Parental Lockout feature. Most DVD movie titles do not use this voluntary rating system. You cannot rely upon this feature to prevent your children from viewing objectionable titles. The only way to prevent children from playing such movies is to physically keep those movies out of reach of children.

#### Default Language

Most DVD movies support multi-lingual audio. You may select the default language of your choice under the **Default Language** selection. If the chosen default language is not available on that DVD movie title, DVD Station will use the default language on that particular DVD movie disc, which may differ depending on the origin of the disc.

#### **NOTE** You must restart the movie after changing the Default Language for it to take effect.

### **Picture Controls**

Click the **More Controls** button to toggle the display of more features.

|                         | More Controls                                                                                                    |
|-------------------------|----------------------------------------------------------------------------------------------------|
| Brightness              | Image Capture                                                                                                    |
| Contrast                | Segment Play                                                                                                    |
| Color Saturation        | Slow Motion                                                                                                    |
| Picture Control sliders | The VGA chip controls brightness, contrast, color satura-<br>tion, and gamma. These features therefore, depend on the<br>type of the VGA chip of your notebook.                                                                                                    |
| Image Capture           | Click the <b>Image Capture</b> button to save a BMP image of a movie frame to disk. Note that, because of copyright restrictions, this feature does not work with DVD Video titles.                                                                                                    |
| Segment Play (A-B)      | This feature lets you loop playback between any two points<br>in a movie. Click this button on the progress bar once dur-<br>ing movie playback to set the start point. Click the button a<br>second time to set the end point. The movie will now loop<br>between the two points until you press another button (for<br>example: Rewind or Stop). |
| Slow Motion Play        | Click this button to play back the movie at half speed. Click<br>the button again to return to normal playback speed. Audio<br>is muted when Slow Motion is selected.                                                                                                    |

20

#### **DVD** Navigation Buttons

There are five DVD Navigation buttons and a joystick controller on the right side of the **DVD Station**. Use the mouse to activate the desired function.

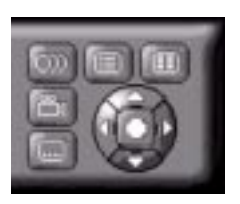

Judio Soundtrack Language Selector

This operation only functions with a DVD movie disc that contains multiple language soundtracks. Press the Audio Soundtrack Language Selector during play. Click and select the language you want. The figure below shows an example where English is the selected language. The language selected is momentarily displayed in the upper-right corner of your movie window.

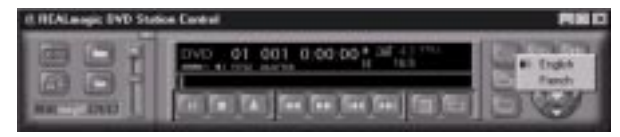

### Camera Angle Selector

This operation only functions with a DVD movie disc that contains multiple camera angles. Click the Camera Angle Selector during play. Move the mouse UP or DOWN to highlight the camera angle you wish to view. Click the angle you wish to view. The camera angle number is momentarily displayed in the upper-right corner of your movie window.

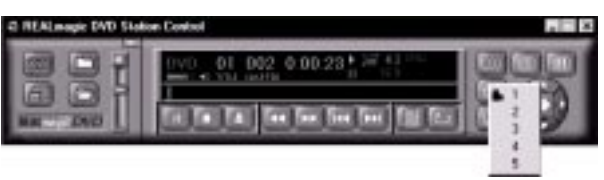

ASUS 740DVD

### Subtitle Selector

This only functions with a DVD disc that contains multiple language subtitles or closed captions. To start this operation, click the Subtitle Selector during play. The language selected is momentarily displayed in the upper-right corner of your movie window. If the selector is divided (the languages appear more than once, as shown in the figure), the first selection provides normal subtitles for the selected language. The second language selection identifies subtitles with extra functions, such as for use by visually-impaired people.

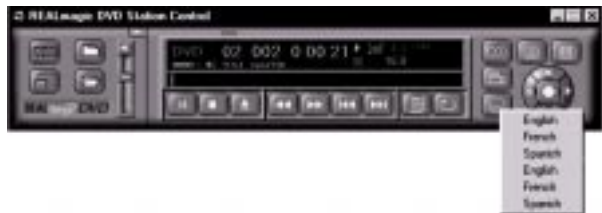

#### Menu Selector

Some DVD discs have a unique menu structure called DVD menu. For example, some discs allow you to access the multiple language soundtrack, multiple camera angles, and subtitle options in the DVD menu.

#### Title Selector

Some DVD discs, such as movies or Music Videos, have more than one title and contain a Title menu. If the disc has a Title menu, click the Title Selector during play to activate the menu. Use your mouse to operate the joystick to highlight the desired title. Click the Select button or the Play button to play the title.

## Joystick Controller

The joystick controller is a group of five buttons nested together. The joystick is used to navigate around the possible choices offered in the DVD menus. Click the UP, DOWN, LEFT, or RIGHT arrow tips to highlight the option you wish to select, and click the Select button in the center of the joystick to select the highlighted item.

### **DVD** Playback

#### Basic DVD Playback

- Turn on the PC and press OPEN/CLOSE button on the DVD-ROM drive to open the disc tray.
- Insert a DVD disc onto the tray and press the OPEN/CLOSE button on the DVD-ROM drive to close the disc tray.
- Start DVD Station by selecting the following from the taskbar: START-PRO-GRAMS-REALmagic Malibu-DVD Station. The DVD control panel and Video

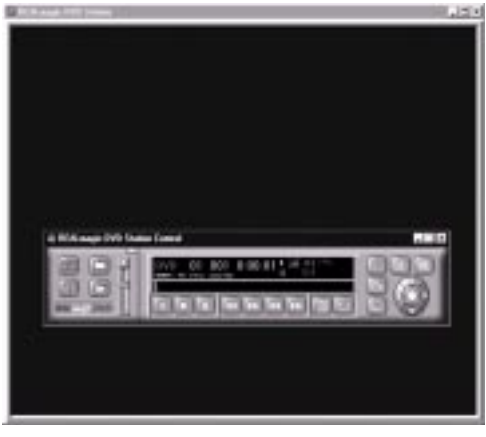

Screen should appear.

**NOTE** If the Auto-Play feature of DVD Station is enabled, the DVD-Video will begin to play.

ASUS 740DVD

- Initially, the DVD Station Control panel is detached from the MPEG Video screen. You can attach the DVD Station to the MPEG Video screen by pressing the F2 key on the keyboard. Pressing F2 again will detach the DVD Station Control panel.
- If the DVD Station Control Panel is behind the MPEG Video screen and is not visible, click the right mouse button to bring the Control Panel to the foreground.
- If a DVD movie disc is in the DVD-ROM drive, and the DVD-ROM drive is the first logical drive after the hard disk (for example, the hard disk is drive C: and the DVD-ROM is drive D: ), click PLAY on the DVD station. The DVD movie should start.
- If the DVD-ROM is NOT the first logical drive after the hard disk, click the Options Button on the DVD Station. In the Options dialog, select the drive that represents your DVD-ROM drive. DVD Station will automatically search for all available DVD files on the selected drive. A DVD information file VTS\_01\_0.IFO (for a DVD-Video disc) should appear on the Title List. Click OK to close the dialog.

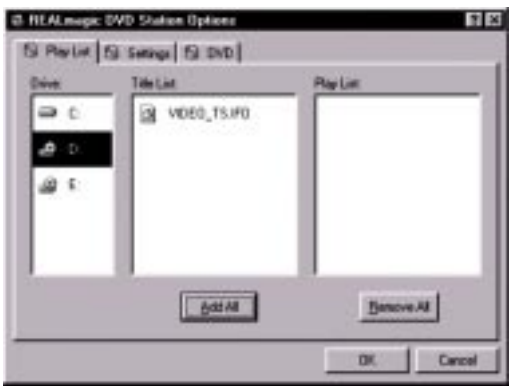

■ Click the **PLAY** button on the DVD station.

If **DVD Station** detects that a DVD movie disc is in the DVD-ROM drive, it will display the 10-Key Key Pad button instead of the Mode button. Clicking this button will bring up a floating 10-key keypad that will allow you to interact with some DVD movie titles that have menu selections and other options.

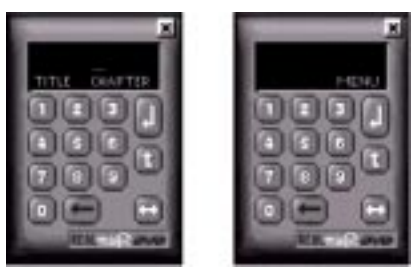

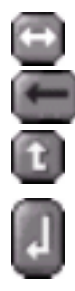

Click this button to toggle between the two 10-key keypads.

Use this button to make corrections.

This button returns to the previous menu.

Click this button to execute whatever option you have chosen.

If the 10-key keypad is hidden by another window, clicking the 10-key Keypad button again will bring it back to the foreground.

During full-screen video playback, use the right mouse button to hide and unhide the 10-key keypad.

#### Video CD Playback

- Press the OPEN/CLOSE button on the DVD-ROM drive or the CD-ROM drive to open the disc tray.
- Insert a Video CD 2.0 disc onto the tray and press OPEN/CLOSE button on the DVD-ROM drive to close the disc tray.
- Initialize DVD Station by selecting the following from the taskbar: START-PRO-GRAM-REALmagic Malibu-DVD Station.
- DVD Station will detect the Video CD in the DVD-ROM drive or the CD-ROM drive and display the Video CD 2.0 Control Panel. If the disc is a Video CD 1.0 disc, the 10-key Keypad will not appear and the display will show VCD instead of VCD2.

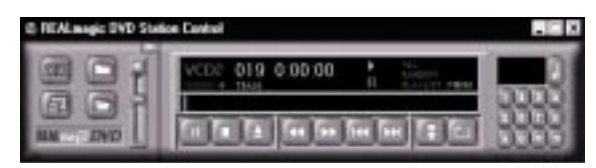

#### Select Buttons (Video CD 2.0 Only)

Video CD 2.0 discs feature embedded playback controls. When you play a Video CD 2.0 disc, you can experience a whole new level of interactivity. You may play a disc that prompts you with questions. For example, you may be asked if you want to play the disc in (1) English or (2) Japanese. If you are playing a Video CD 2.0 disc, DVD Station will show a series of number buttons on the screen next to the Standard Buttons. Use these buttons to make your selection.

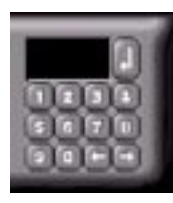

Click on the number that you want to select. The number will be displayed in the display panel.

#### Playing a Video CD 2.0

**DVD Station** will display a 10-key Keypad for Video 2.0 CD discs. To play the disc, select the **Play** button on **DVD Station**. For most Video 2.0 CDs, you will see a menu of songs on the viewing screen. The viewing screen will show only the first half of the songs on the CD. To select a song from the second half of the viewing screen, click the **Next Track** button. Once you have decided on a song, use the keypad on **DVD Station**'s control panel to select the song number and click the **Menu Select** key on the control panel using your mouse.

**NOTE** Some Video CDs have different formats and do not require the **Menu Select** key. Some formats will work by using the **Next Track** button to select the song, followed by clicking the **Play** button.

#### Audio CD Playback

- Press the OPEN/ CLOSE button on the DVD-ROM drive or the CD-ROM drive to open the disc tray.
- Insert an Audio CD disc onto the tray.
- Start DVD Station by selecting the following from the taskbar: START–PRO-GRAM–REALmagic Malibu–DVD Station.
- DVD Station will detect the Audio CD in the DVD-ROM drive or the CD-ROM drive and display the Audio CD Control panel.

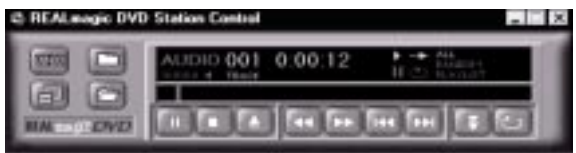

Click the Play button to start playing the Audio CD, or use the Play List function to choose your own selection. The Open File feature is not supported for Audio CD.

ASUS 740DVD

### Shortcut Keys

| Double-click<br>movie window      | Toggle movie playback between full-screen and window mode.                     |
|-----------------------------------|--------------------------------------------------------------------------------|
| Press any key                     | Return from full-screen to window playback mode                                |
| Right-click on<br>movie window    | Display playback controls (window playback mode only)                          |
| Move mouse to<br>bottom of screen | Display mini-controls (full-screen mode only)                                  |
| F1                                | Help                                                                           |
| F2                                | Toggle to detach/attach playback controls to movie window                      |
| F3                                | Display DVD movie information (window playback mode only)                      |
| F4                                | Size window to the movie's standard resolution (without scaling or stretching) |
| Alt-F4                            | Quit                                                                           |
| Ctrl+a                            | Activate angle menu                                                            |
| Ctrl+c                            | Activate frame capture                                                         |
| Ctrl+d                            | Toggle display timer                                                           |
| Ctrl+e                            | Eject disk                                                                     |
| Ctrl+f                            | Fast-forward (cycles from 2x, 8x, then normal)                                 |
| Ctrl+g                            | Segment (A-B) play                                                             |
| Ctrl+l                            | Cycle playback mode (All, Random, Play List)                                   |
| Ctrl+m                            | Display DVD menu                                                               |

28

| Ctrl+n | Next track or chapter                  |
|--------|----------------------------------------|
| Ctrl+o | Open options dialog                    |
| Ctrl+p | Play/pause toggle                      |
| Ctrl+q | Activate closed caption/sub-title menu |
| Ctrl+r | Rewind                                 |
| Ctrl+s | Stop                                   |
| Ctrl+t | Display DVD title menu                 |
| Ctrl+v | Previous track or chapter              |
| Ctrl+w | Slow motion playback                   |
| Ctrl+z | Toggle between Full and Window Screen  |

### Video CD 2.0 Shortcut Keys

| Ctrl+0–Ctrl +9        | Select numbers on Video CD 2.0 keypad           |
|-----------------------|-------------------------------------------------|
| Ctrl+←                | Backspace on Video CD 2.0 keypad                |
| Ctrl+ <enter></enter> | Apply or enter selection on Video CD 2.0 keypad |
| $Ctrl+\rightarrow$    | Play default Video CD 2.0 track                 |

### DVD Menu Shortcut Keys

| $\xleftarrow{\uparrow}{\rightarrow}$ | Select menu option (active when DVD menu is onscreen) |
|--------------------------------------|-------------------------------------------------------|
| <enter></enter>                      | Activate selection (active when DVD menu is onscreen) |

#### ASUS 740DVD

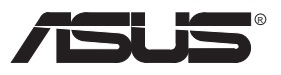

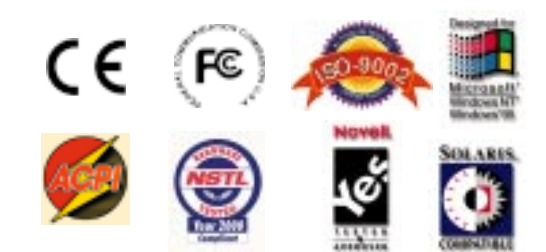

#### **ASUSTeK COMPUTER INC.**

150 Li-Te Road Peitou, Taipei, Taiwan 112 +886-2-2894-3447 *telephone* +886-2-2894-3449 *fax* info@asus.com.tw www.asus.com.tw

P/N 15-061033000